## ACCESSO A INTERNET

Cliccando sul link ricevuto per email al momento della registrazione del dispositivo STEWARD si accede alla pagina di accesso del sito STEWARD

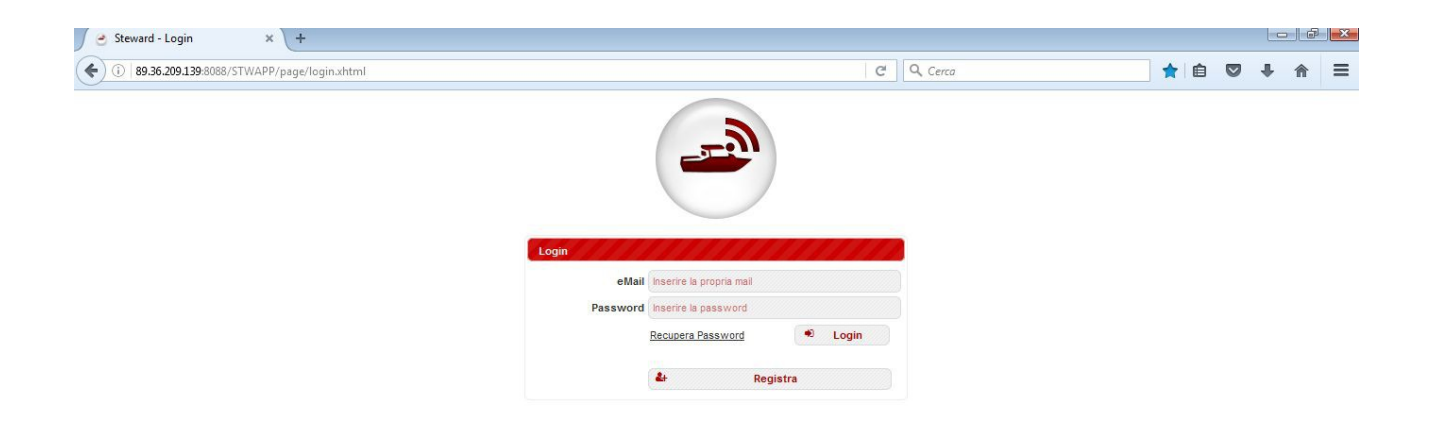

Inserendo l'email e la password scelte al momento della registrazione si entra nella visualizzazione ed appare la seguente videata

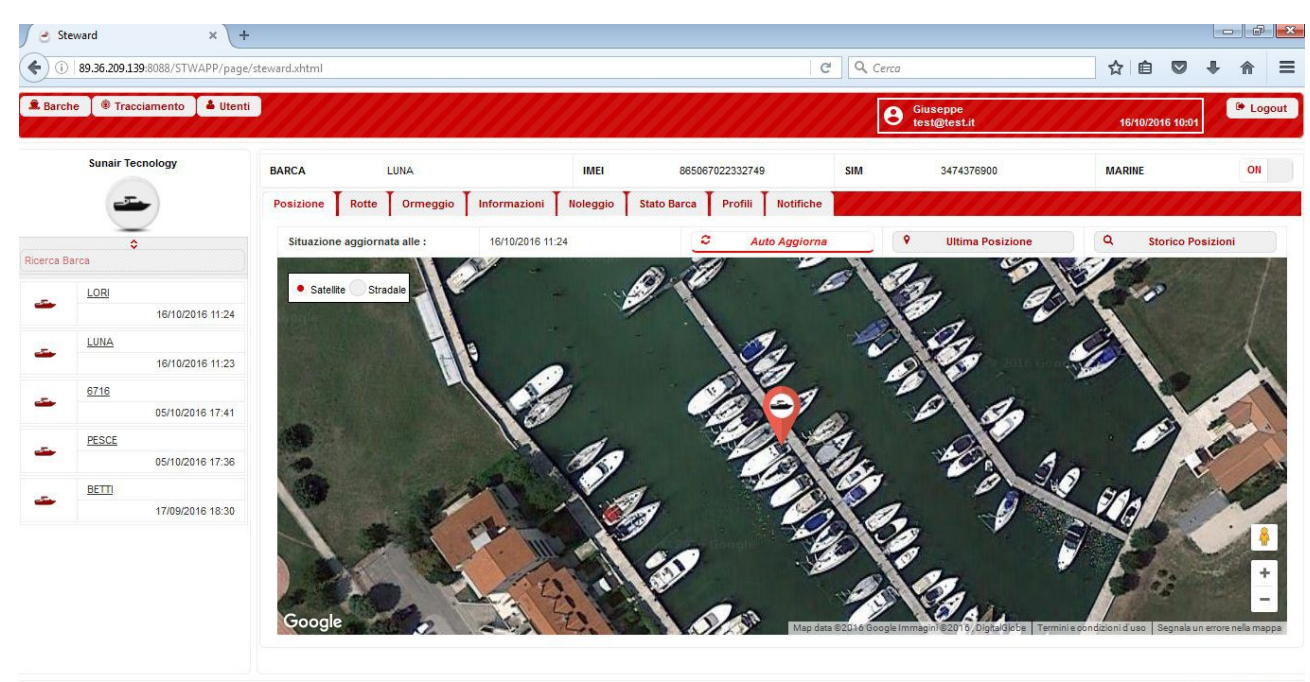

Dove viene indicata da un marcatore la posizione dell'imbarcazione, cliccando sul marcatore stesso, si può conoscere giorno, ora, coordinate in gradi e velocità in nodi.

Il alto a sinistra, dell'immagine, si può scegliere il tipo di visualizzazione, satellite o stradale, in basso a destra si può utilizzare i due tasti di zoom, + e -.

## ROTTE

cliccando su *rotte* si passa alla seguente videata

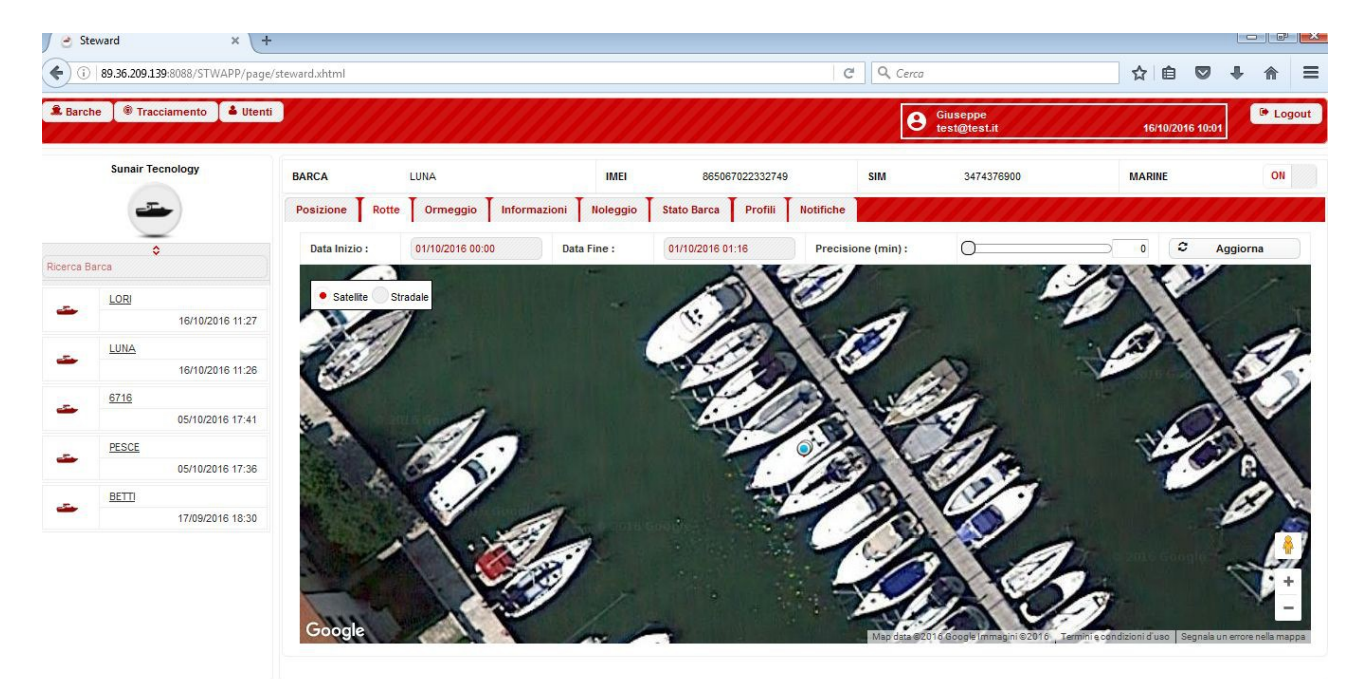

Steward@SunAirTecnology 2016

Scelto l'intervallo di tempo che si vuole visualizzare, anche come orario e cliccando su aggiorna si visualizzeranno gli spostamenti dell'imbarcazione per il periodo impostato

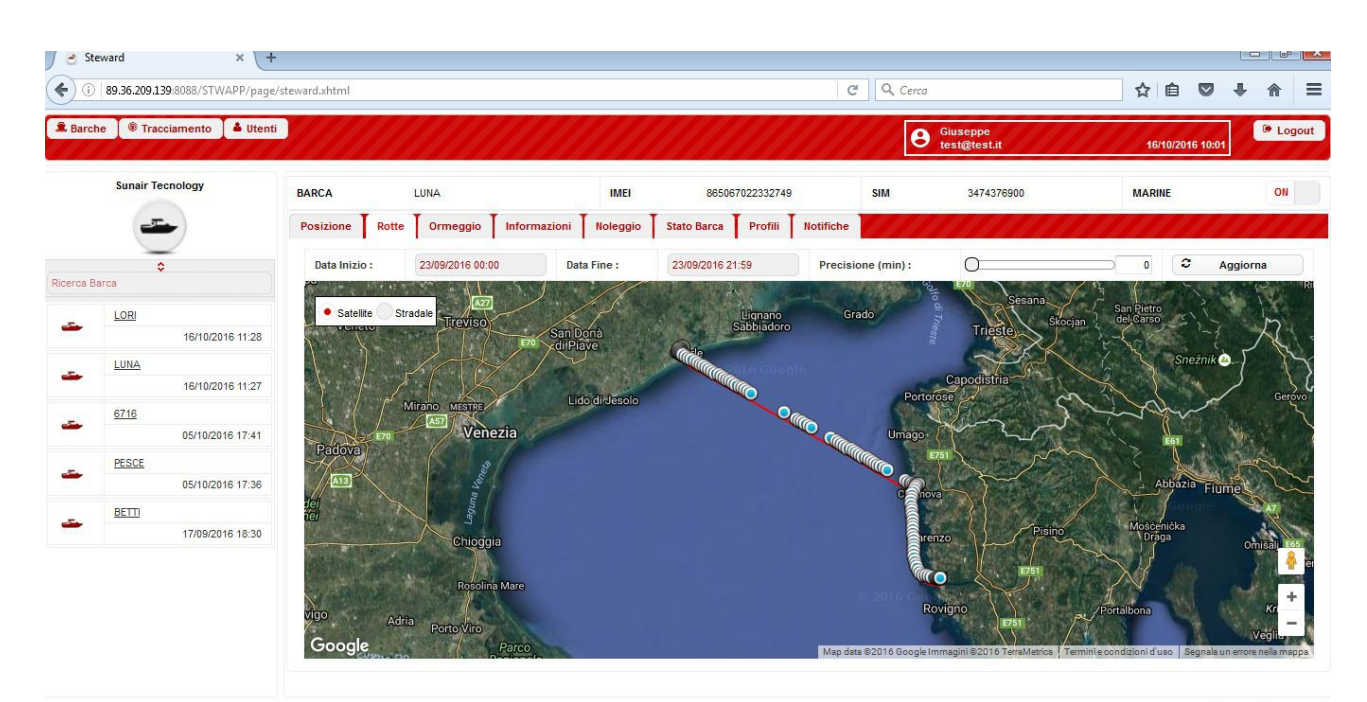

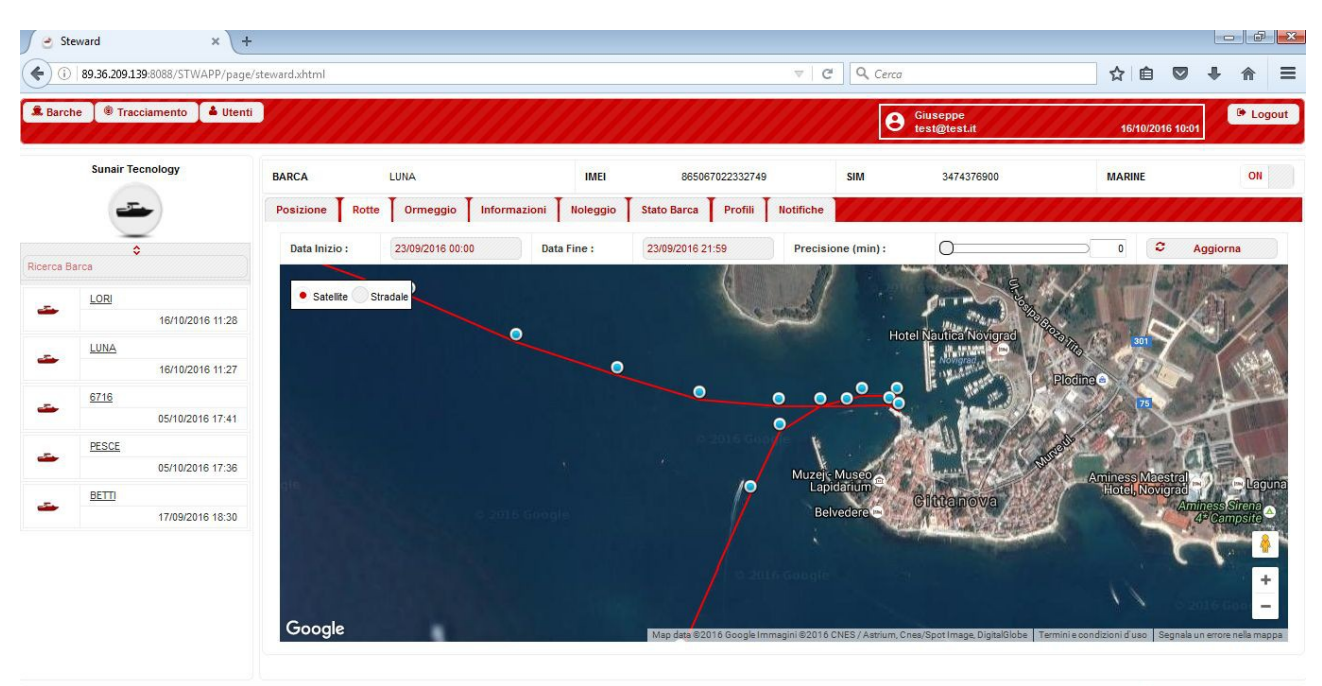

L'immagine può essere zummata per vedere meglio la rotta nei particolari

Steward@SunAirTecnology 2016

cliccando su ogni bollino azzurro si può conoscere data, ora, posizione in gradi e velocità in nodi

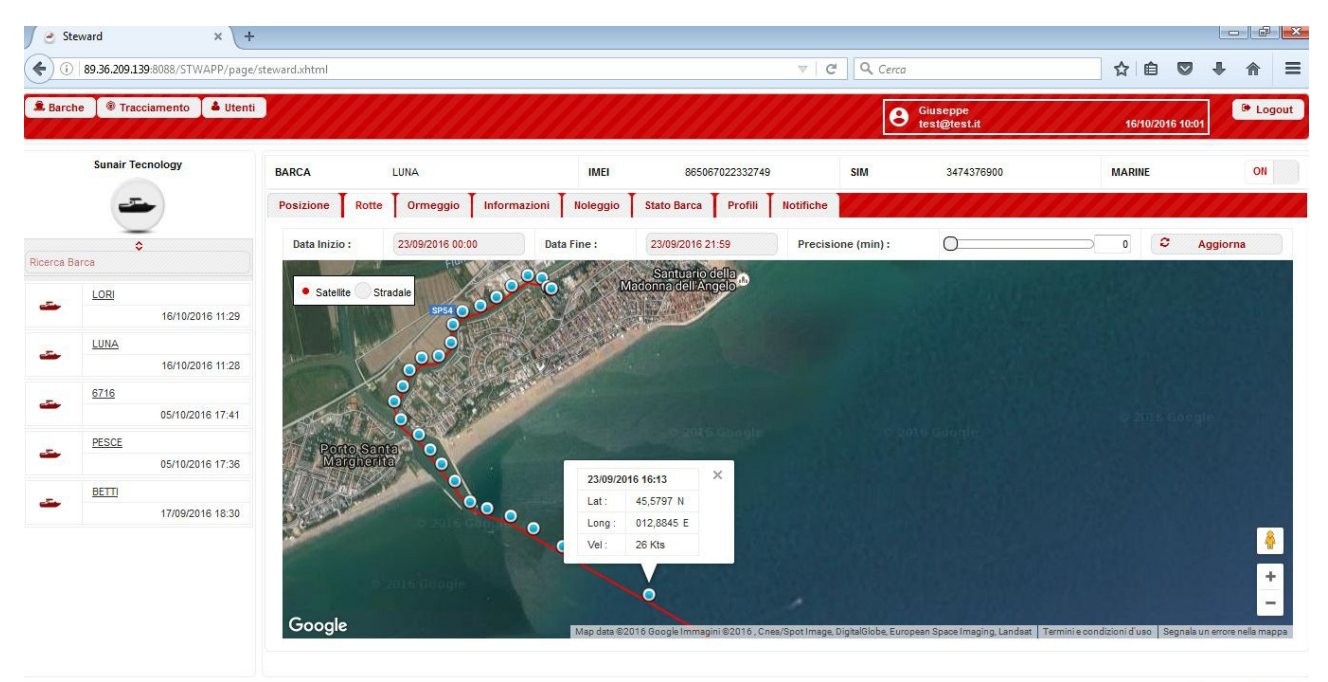

# ORMEGGIO

#### Cliccando su Ormeggio apparirà

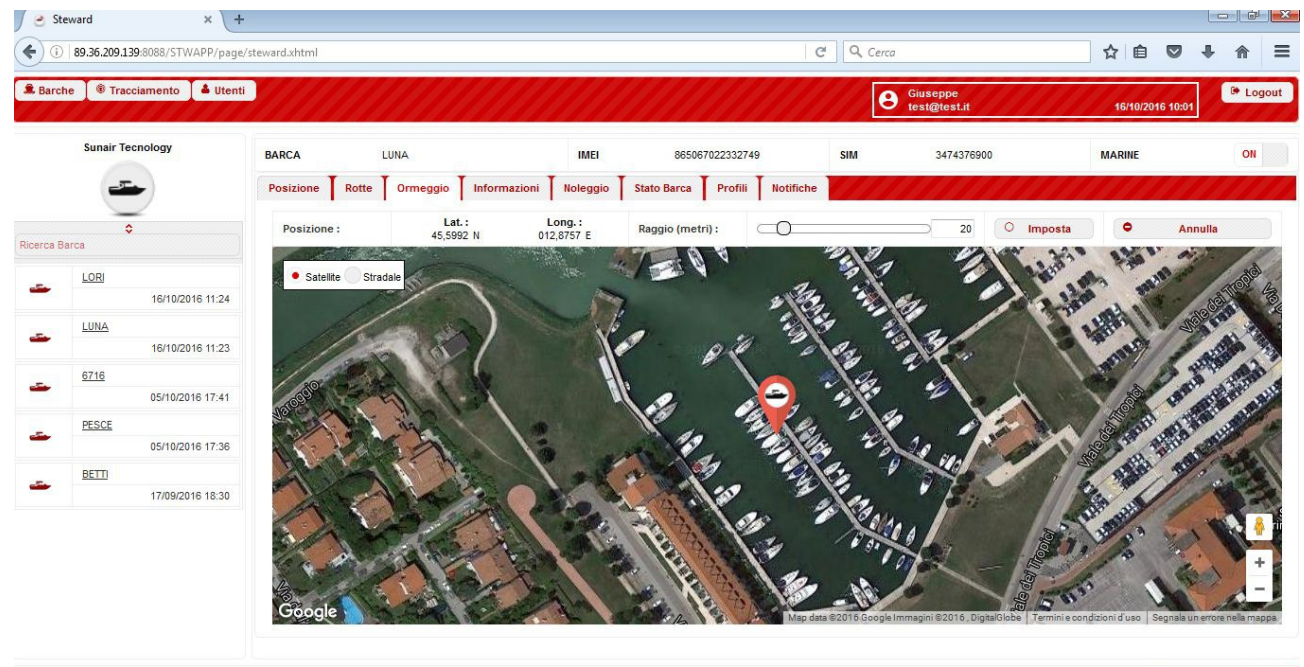

Steward@SunAirTecnology 2016

Scelto il raggio di delimitazione dell'ormeggio (tramite il cursore a scorrimento) e cliccando sul pulsante *imposta* sull'immagine verrà evidenziata in azzurro la zona di ormeggio, qualora l'imbarcazione uscisse dalla zona impostata verrà mandata una notifica sullo smartphone

| 🖉 🕑 Stev    | ward × +                        |                  |                     |                      |                     |                    |                                                                                                    |                                                                    | × |
|-------------|---------------------------------|------------------|---------------------|----------------------|---------------------|--------------------|----------------------------------------------------------------------------------------------------|--------------------------------------------------------------------|---|
| <b>(</b> )  | 89.36.209.139:8088/STWAPP/page/ | /steward.xhtml   |                     |                      |                     | <b>୯</b> ପ୍ର       | ☆自♥↓☆                                                                                                    | =                                                                  |   |
| â Barche    | e 🕞 Tracciamento 🚺 🏝 Utenti     |                  |                     |                      |                     |                    | Giuseppe<br>test@test.it                                                                                                    | ORMEGGIO IB/10/2016 10:01<br>Area ormeggio impostata correttamente | 2 |
|             | Sunair Tecnology                | BARCA            | LUNA                | IMEI                 | 86506702233274      | 9 SIM              | 3474376900                                                                                                    | MARINE                                                             |   |
|             |                                 | Posizione Rotte  | Ormeggio Informazi  | oni Noleggio         | Stato Barca Profili | Notifiche          |                                                                                                    |                                                                    |   |
|             | \$                              | Posizione :      | Lat. :<br>45,5992 N | Long.:<br>012,8757 E | Raggio (metri) :    | _0                 | 20 0                                                                                                    | Imposta   Annulla                                                  |   |
| Ricerca Bai | LORI<br>16/10/2016 11:30        | • Satellite Stra | sale                |                      | 0 Th                | -                  | 23                                                                                                    |                                                                    |   |
| -           | LUNA                            | dapate dist      |                     |                      |                     |                    | 1 da                                                                                                    |                                                                    |   |
|             | 16/10/2016 11:29                |                  | HE                  | 0                    |                     | C.                 | 0.0                                                                                                    |                                                                    |   |
| -           | <u>6716</u><br>05/10/2016 17:41 | and the second   | 1                   | Se la                |                     | 60                 | -01                                                                                                    |                                                                    |   |
| -           | PESCE<br>05/10/2016 17:36       | 1                | V                   |                      |                     | La la              |                                                                                                    | O Con                                                              |   |
| -           | BETTI                           |                  | - 19                |                      |                     | ON CA              |                                                                                                    | 20 ~                                                               |   |
|             | 17/09/2016 18:30                |                  |                     | 1                    | Ma Carl             |                    | 1. J                                                                                                    |                                                                    |   |
|             |                                 |                  |                     | merti                | 100                 |                    | and the second second s |                                                                    |   |
|             |                                 | a tot            |                     | 4.                   | 1 Com               | 12                 | 1 da                                                                                                    | -                                                                  |   |
|             |                                 | Google           | the day             | 4 30                 |                     | Map data @2016 Goo | gle Immagini © 2016 , DigitalGlobe                                                                                                    | Termini e condizioni d'uso Segnala ún errore nella mappa           | 8 |